## **Instructions for Establishing the Movies\_DB Database**

- [1] Download the **Movies\_DB** database creation script (*Create-Movies-Database.sql*) to an accessible location on the computer system hosting the Microsoft SQL Server software.
- [2] Open the *Microsoft SQL Server Management Suite* (SSMS) application. In the top menu, select FILE → OPEN → FILE.

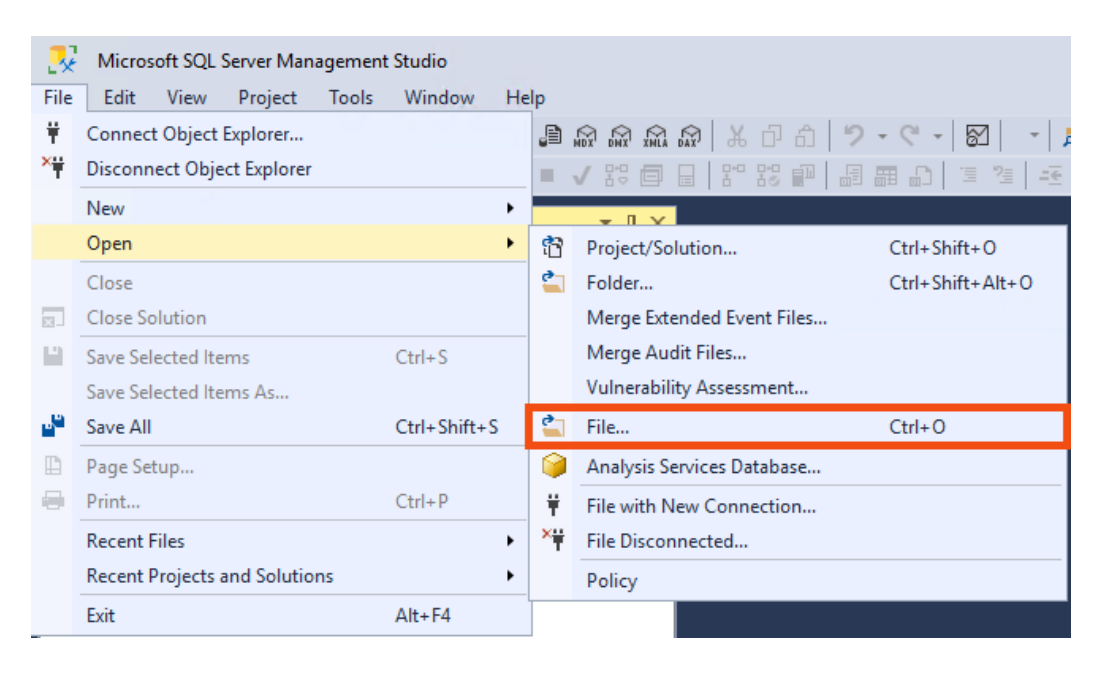

[3] The **OPEN FILE** window will appear. Navigate to the computer folder/directory that contains the database creation script. Select the script file and then click on the **OPEN** button.

| 🗩 Open File                                                                                                    |                  |                                 |              | ×          |  |
|----------------------------------------------------------------------------------------------------|------------------|---------------------------------|--------------|------------|--|
| $\leftarrow$ $\rightarrow$ $\checkmark$ $\uparrow$ $\square$ $\rightarrow$ This PC $\rightarrow$ Documents $\rightarrow$ IT-234 $\rightarrow$ Unit-05 |                  | ✓ Ö Search Unit-0               |              | م          |  |
| Organize 👻 New folder                                                                                                    |                  |                                 |              | •          |  |
| Name                                                                                                    | Date modified    | Туре                            | Size         |            |  |
| Downloads Documents Documents Pictures Pictures SSMS 18                                                                                               | 6/1/2020 9:51 PM | Microsoft SQL Server Query File |              | 2 KB       |  |
| SQL Server Manz                                                                                                    |                  |                                 |              |            |  |
| 🚔 Network 🗸                                                                                                    |                  |                                 |              |            |  |
| File name: Create-Movies-Database.sql                                                                                                    |                  | → All Files (*.*)<br>Open       | <b>∀</b> _ ¢ | ∼<br>ancel |  |

[4] A query window will appear containing the contents of the database creation script. Click on the tab for the window to ensure it is the active window. Then click on the **EXECUTE** button to execute the database creation script.

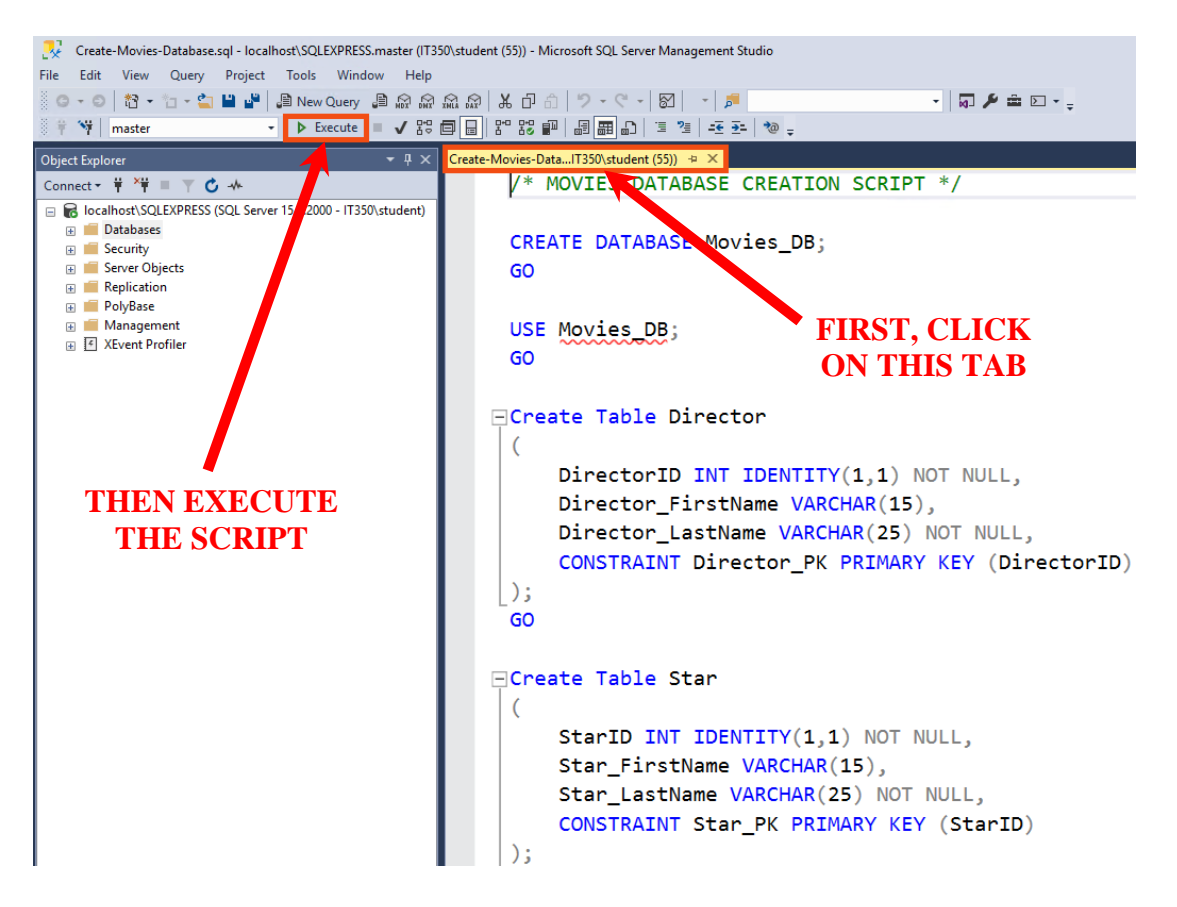

[5] A script completion message will appear in the lower window pane of the Microsoft SSMS application. This will confirm that the **Movies\_DB** database has been installed.

Messages Commands completed successfully. Completion time: 2020-06-01T22:02:24.9487136-04:00 [6] In the Object Explorer pane, click on the refresh button (<sup>C</sup>) to refresh the list of database objects.

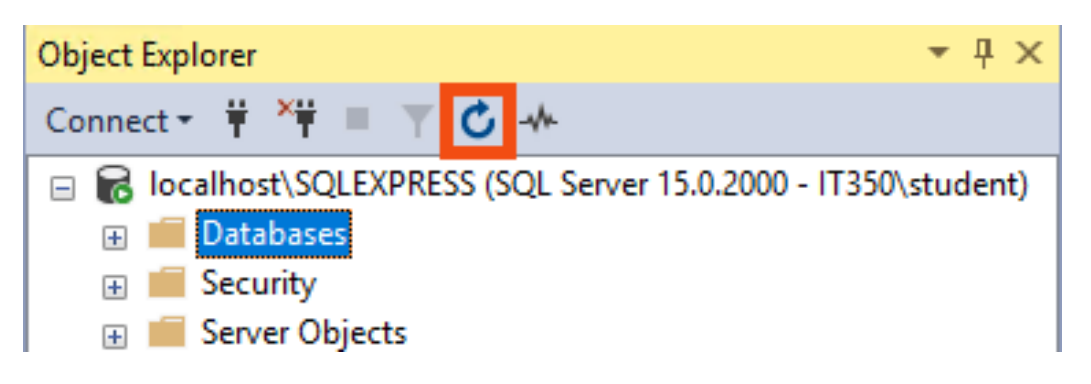

[7] Expand the **Databases** item in the **Object Explorer** window pane. The **Movies\_DB** should now appear in the expanded list of databases.

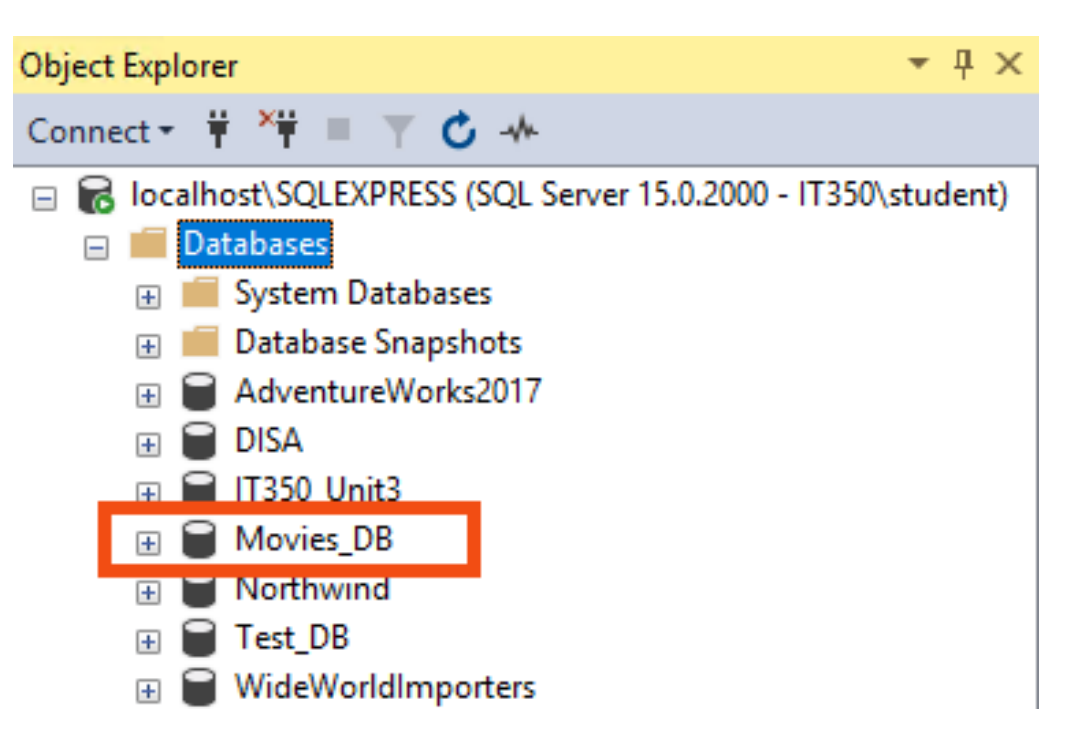